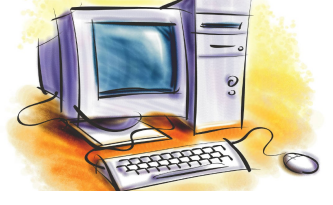

# УРОК 7

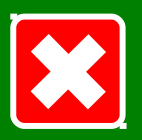

#### Розділ

### Системне програмне забезпечення

#### Тема, мета

План уроку

Актуалізація знань № 1

Актуалізація знань № 2

Вікна

Елементи вікон

Керування вікнами

Віконне меню

Закріплення знань

Підсумки уроку Домашнє завдання Використання вікон, меню, елементів керування. Робота з основними елементами графічного інтерфейсу користувача операційної системи. Налаштування ОС.

#### Мета уроку

Тема уроку

- ознайомитися з поняттями вікно та меню, їх призначенням, видами та основними елементами;
- навчитися керувати елементами графічного інтерфейсу ОС: вікнами та різними видами меню;
- навчитися здійснювати налаштування основних параметрів ОС і вікон;
- розвивати пам'ять, уважність, інтелектуальні здібності;
- формувати інформативну компетентність, навички самостійної роботи та управління ПК за допомогою маніпулятора миша;
  - виховувати інформаційну культуру, організованість, творчу активність.

Тип уроку: комбінований.

Забезпечення: ПК, мультимедійне обладнання, ОС MS Windows.

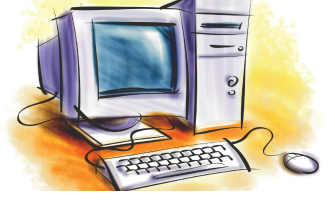

# УРОК 7

## Розділ Системне програмне забезпечення

### План уроку

- 1. Організаційний момент (2 хв.)
- перевірка присутності та готовності учнів;
- оголошення теми, мети та плану уроку.
- 2. Актуалізація опорних знань (10 хв.)
- відповіді на запитання по темі попереднього уроку;
- 3. Вивчення нового матеріалу (15 хв.)
  - вікно, його види та основні елементи;
- призначення та типи меню;
  - керування основними елементами графічного інтерфейсу ОС.
- 4. Осмислення і закріплення нового матеріалу (15 хв.)
- 5. Підбиття підсумків уроку (2 хв.)
- 6. Домашнє завдання (1 хв.)

#### Тема, мета

План уроку

Актуалізація знань № 1

Актуалізація знань № 2

Вікна

Елементи вікон

Керування вікнами

٠

٠

Віконне меню

Закріплення знань

Підсумки уроку Домашнє завдання

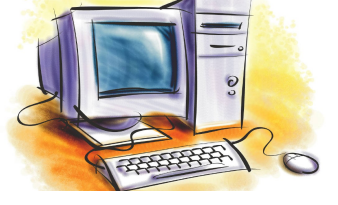

# Актуалізація знань

#### Системне програмне забезпечення Розділ Завдання. Заповнити відсутні елементи схем Тема, мета План уроку ПРОГРАМНЕ ЗАБЕЗПЕЧЕННЯ Актуалізація знань № 1 Актуалізація СЛУЖБОВЕ знань № 2 Вікна Елементи вікон Керування вікнами Віконне меню комп'ютер користувач Закріплення знань СКЛАДОВІ ОПЕРАЦІЙНОЇ СИСТЕМИ Підсумки уроку Домашнє завдання ІНТЕРФЕЙС **BIOS**

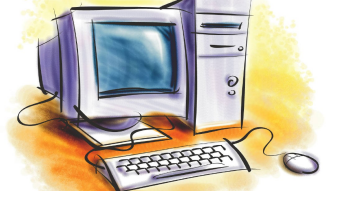

# Актуалізація знань

## Розділ Системне програмне забезпечення

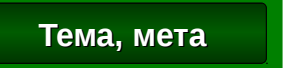

## Завдання. Заповнити відсутні елементи схем

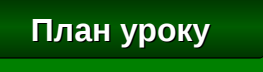

Актуалізація знань № 1

Актуалізація знань № 2

Вікна

#### Елементи вікон

Керування вікнами

Віконне меню

Закріплення знань

Підсумки уроку Домашнє завдання

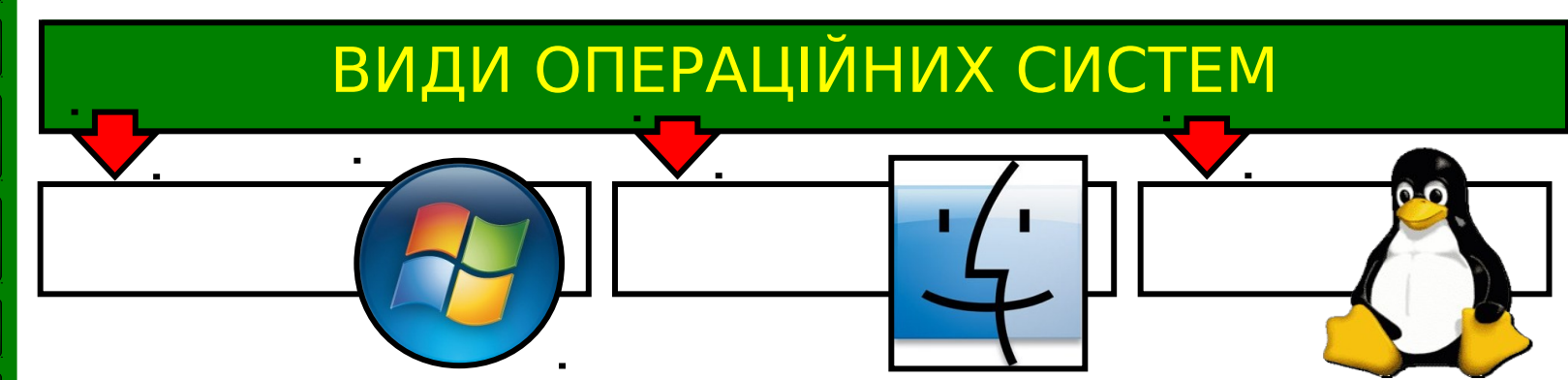

### Завдання. Дайте відповіді на наступні питання.

1. Опішить графічний інтерфейс ОС MS Windows?

- 2. Опішить призначення Панелі завдань.
- 3. Як відкрити головне меню ОС MS Windows?
- 4. Як змінити фоновий малюнок Робочого столу?
- 5. Як змінити поточні Дату та Час?

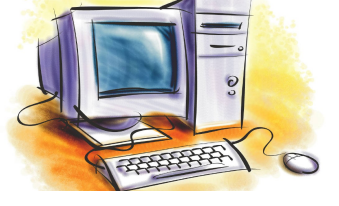

## Розділ Системне програмне забезпечення

Вікна

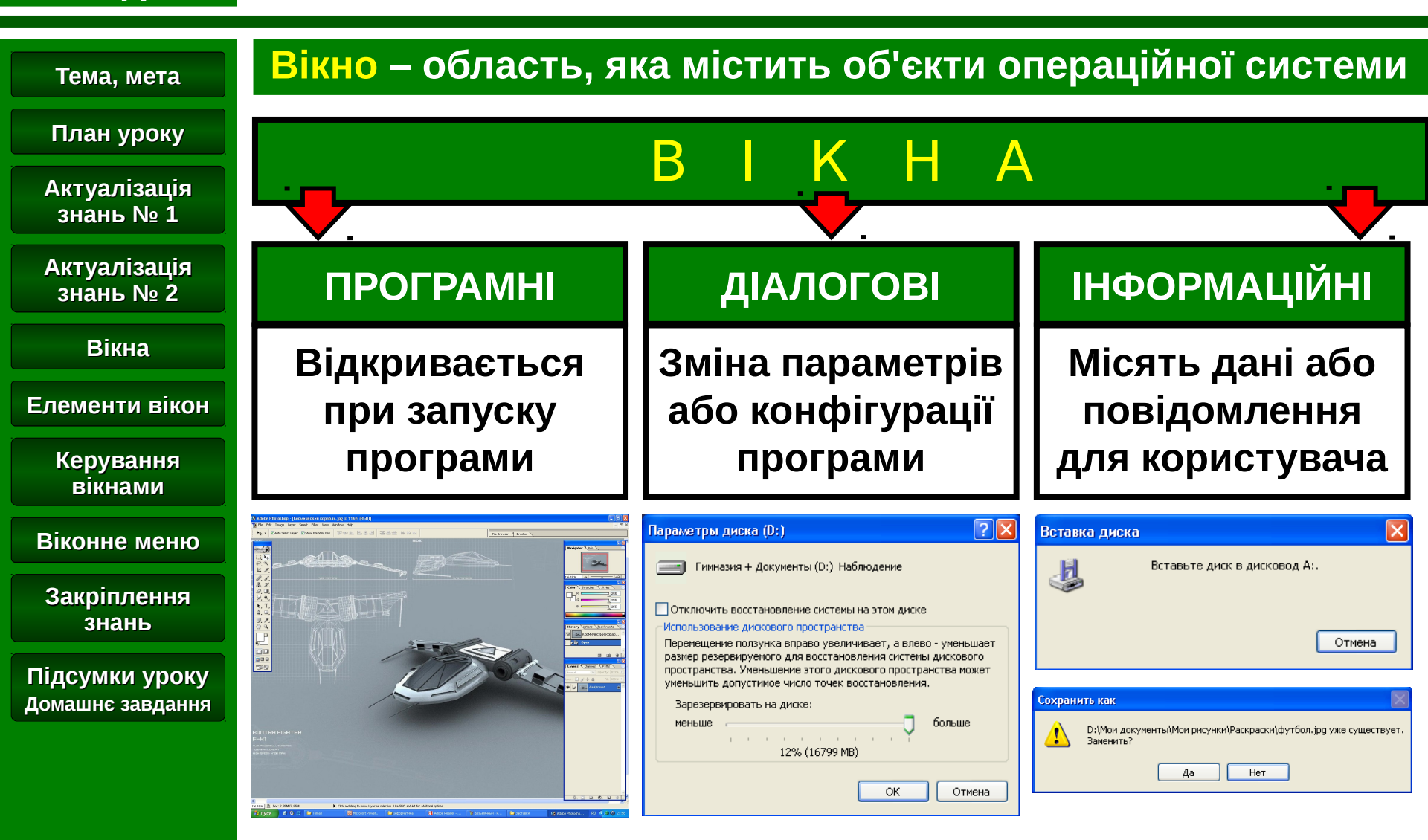

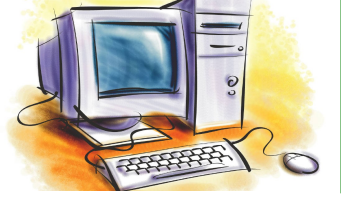

## Елементи вікон

#### Розділ

#### Системне програмне забезпечення

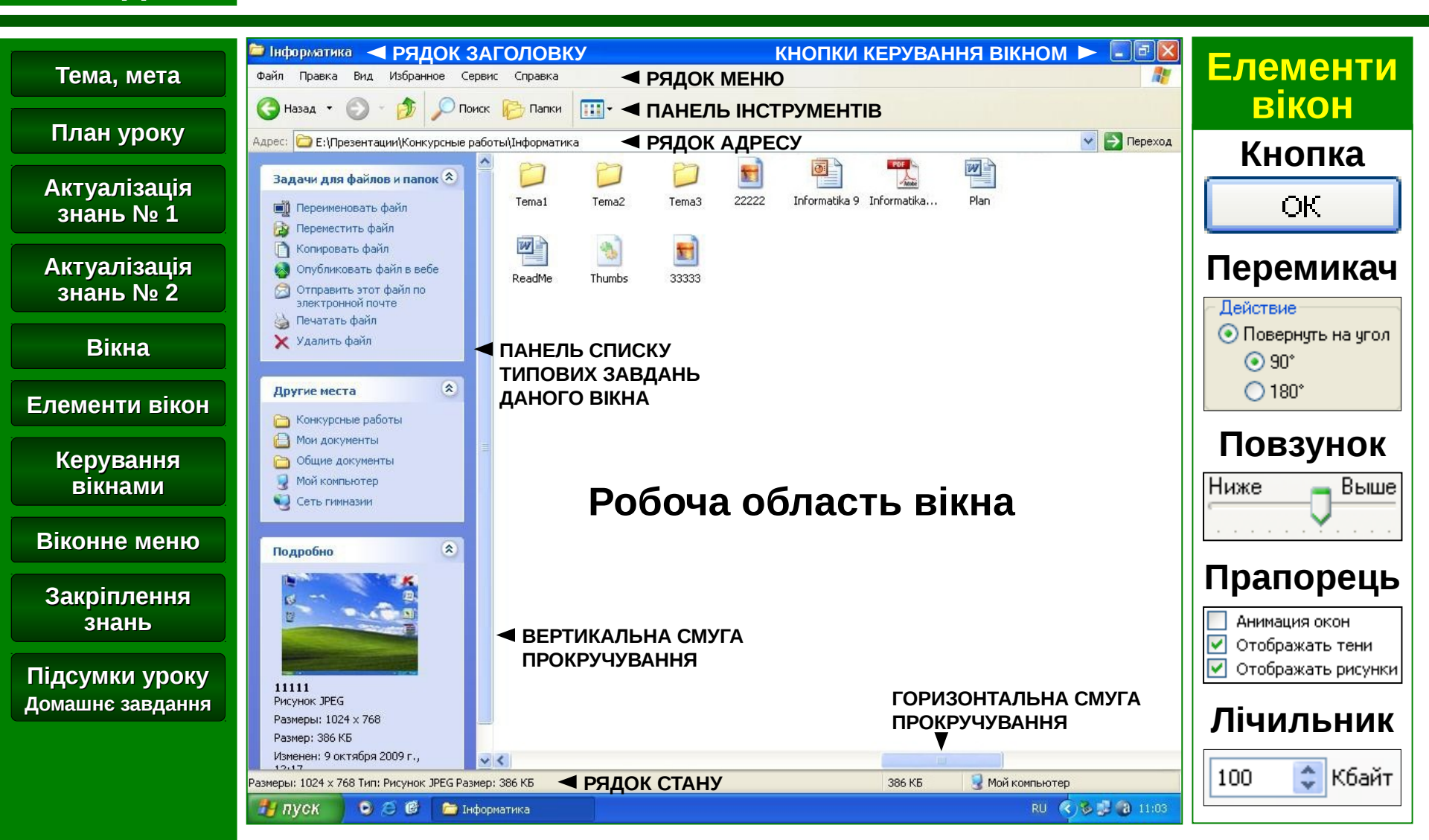

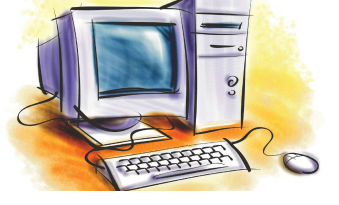

# Керування вікном

### Розділ Системне програмне забезпечення

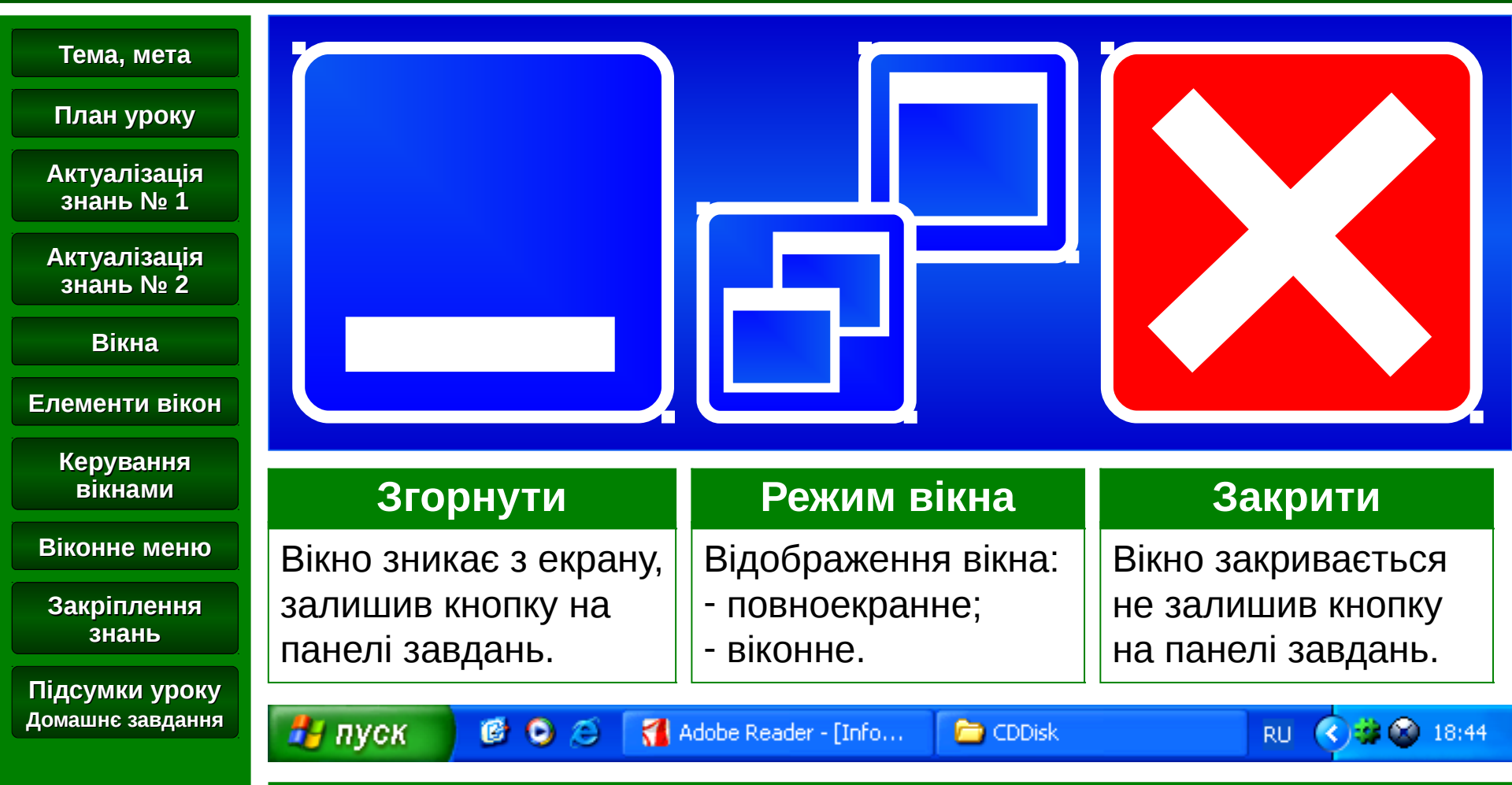

ALT+Tab 🔄 – зміна активного вікна

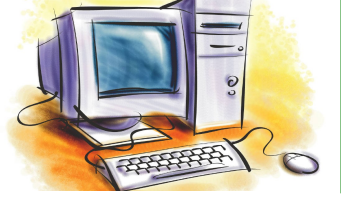

## Віконне меню

#### Розділ

## Системне програмне забезпечення

#### Тема, мета

#### Призначення: керування вікном та його об'єктами

#### План уроку

#### Актуалізація знань № 1

#### Актуалізація знань № 2

Вікна

Елементи вікон

Керування вікнами

Віконне меню

Закріплення знань

Підсумки уроку Домашнє завдання

| 😼 Мой компьютер |      |                      |                                                                                                    |          |                                                                      |                                                                             |                                     |                      |                             |                              |
|-----------------|------|----------------------|----------------------------------------------------------------------------------------------------|----------|----------------------------------------------------------------------|-----------------------------------------------------------------------------|-------------------------------------|----------------------|-----------------------------|------------------------------|
| (               | ⊅айл | Правка               | Вид Избранное (                                                                                                    | Сервис С | правка                                                               |                                                                             |                                     |                      |                             |                              |
| (               | G H  | азад 🔻               | Панели инструментов         ▶           ✓ Строка состояния         Панели обозревателя           Панели обозревателя         ▶           Эскизы страниц         Плитка           Значки         Список           • Таблица         • |          | <ul> <li>✓ Обы</li> <li>✓ Адре</li> <li>Ссыл</li> </ul>              | <ul> <li>Обычные кнопки</li> <li>Адресная строка</li> <li>Ссылки</li> </ul> |                                     |                      |                             |                              |
|                 | Сис  | темные з             |                                                                                                    |          | <ul> <li>Закрепить панели инструментов</li> <li>Настройка</li> </ul> |                                                                             |                                     |                      | Полный объем                | Свободно                     |
|                 | 2    | Просмотр<br>Установк |                                                                                                    |          | емный д<br>азия + ,<br>о + Ауд                                       | эмный диск (С:)<br>эзия + Документы (D:)<br>р + Аудио + Фото (E:)           | Локальный<br>Локальный<br>Локальный | диск<br>диск<br>диск | 48,8 ГБ<br>136 ГБ<br>136 ГБ | 35,0 ГБ<br>131 ГБ<br>49,2 ГБ |
|                 | R    | Изменени             | Упорядочить значи                                                                                                    | ки       | ▶ + Обра                                                             | азы дисков (F:)                                                             | Локальный                           | диск                 | 136 ГБ                      | 109 ГБ                       |

| ФАЙЛ                                                                                                    | ΠΡΑΒΚΑ                                                    | вид                                                                |
|----------------------------------------------------------------------------------------------------|-----------------------------------------------------------|--------------------------------------------------------------------|
| Робота з об'єктами<br>вікна. Перелік його<br>команд змінюється<br>в залежності від<br>вибраного об'єкту. | Виділення,<br>редагування та<br>правка об'єктів<br>вікна. | Зміна параметрів<br>відображення<br>об'єктів у<br>поточному вікні. |

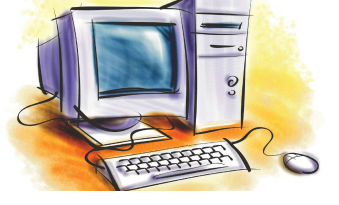

# Закріплення знань

| Розділ                             | Системне програмне забезпечення                                                                                                    |  |  |  |  |
|------------------------------------|----------------------------------------------------------------------------------------------------|--|--|--|--|
| Тема, мета                         | Завдання. Виконайте наступні завдання                                                                                                    |  |  |  |  |
| План уроку                         | 1. Робота з елементами <b>Робочого столу</b> :                                                                                                    |  |  |  |  |
| Актуалізація<br>знань № 1          | идалити або відновити значки <b>Мій комп'ютер</b> та <b>Мої</b><br>І <b>окументи</b>                                                                     |  |  |  |  |
| Актуалізація<br>знань № 2          | установити або відмінити автоматичне упорядкування<br>значків на Робочому столі;                                                                         |  |  |  |  |
| Вікна                              |                                                                                                    |  |  |  |  |
| Елементи вікон                     |                                                                                                    |  |  |  |  |
| Керування<br>вікнами               | запустить програми <b>Блокнот</b> , <b>Раіпт</b> , <b>wordPad</b> , <b>internet Ехріогег</b> та розташуйте вікна цих програм: каскадом,                  |  |  |  |  |
| Віконне меню                       | зверху-вниз, зліва-направо. Закрийте всі програмні вікна.                                                                                                |  |  |  |  |
| Закріплення<br>знань               | 3. Зминіть довжину та ширину вікна. Дожину та ширину яких<br>вікон змінити неможливо?                                                                    |  |  |  |  |
| Підсумки уроку<br>Домашнє завдання | <ol> <li>Назвіть пункти меню вікна Мої документи. Змініть Від<br/>відображення елементів вікна: Список, Таблиця, Ескізи<br/>сторінок, Плітка.</li> </ol> |  |  |  |  |

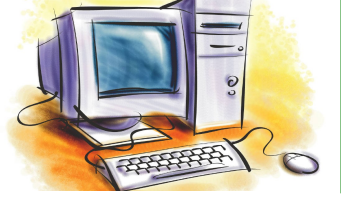

# Підсумки уроку

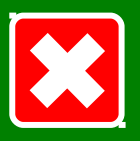

## Розділ Системне програмне забезпечення

#### Тема, мета

#### Підсумки уроку

- закріпили знання про графічний інтерфейс користувача ОС MicroSoft Windows, його види та основни елементами;
  - ознайомилися з поняттями вікно та меню, їх призначенням, видами та основними елементами;
  - навчилися керувати основними елементами графічного інтерфейсу ОС: Робочим столом, вікнами та меню.

#### Домашнє завдання

- 1. Вчити: **розділ 3**, § 3.2, стор. 84-90. Повторити § 3.1.
- 2. Відповідати на питання після параграфу, стор. 89-90
- 3. Підготуватися до виконання Практичної роботи № 2.

План уроку

Актуалізація знань № 1

Актуалізація знань № 2

Вікна

Елементи вікон

Керування вікнами

Віконне меню

Закріплення знань

Підсумки уроку Домашнє завдання